## Guide To: Changing Your Microsoft Account Password

# Step 1: Click here to access your account: <u>https://myaccount.microsoft.com/</u>

You should see (If not you may need to log in):

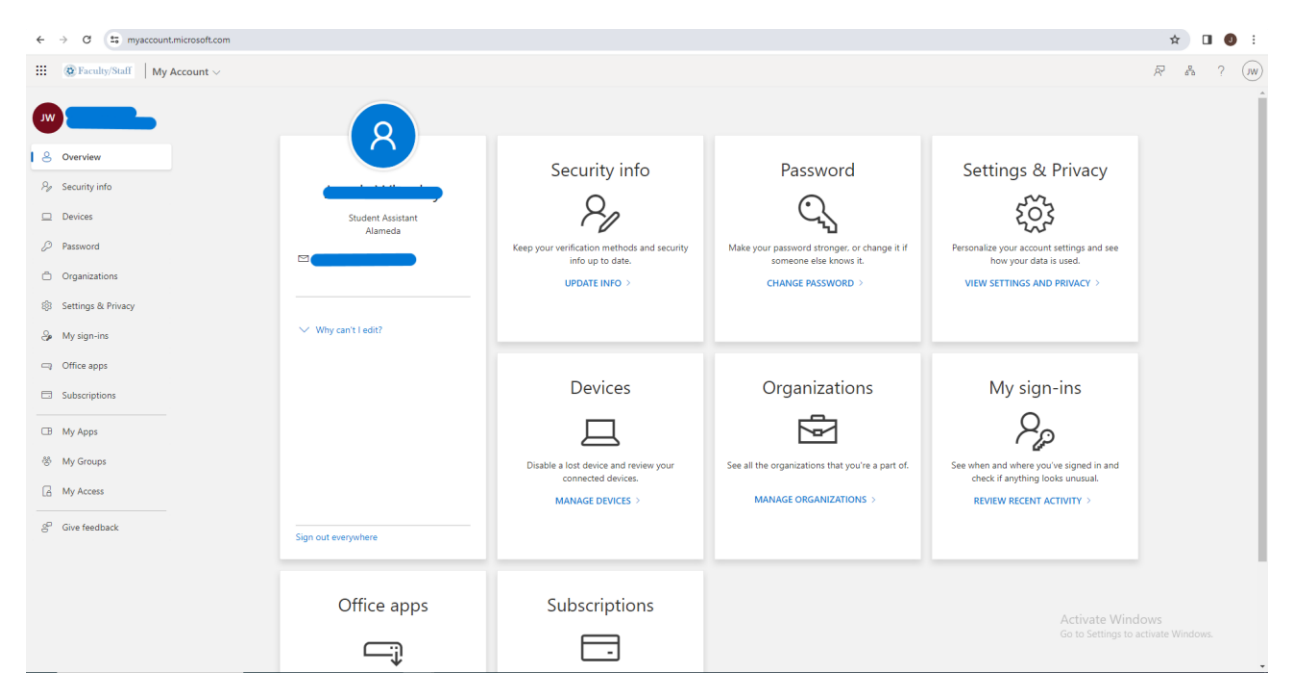

#### Step 2: Select "Change Password"

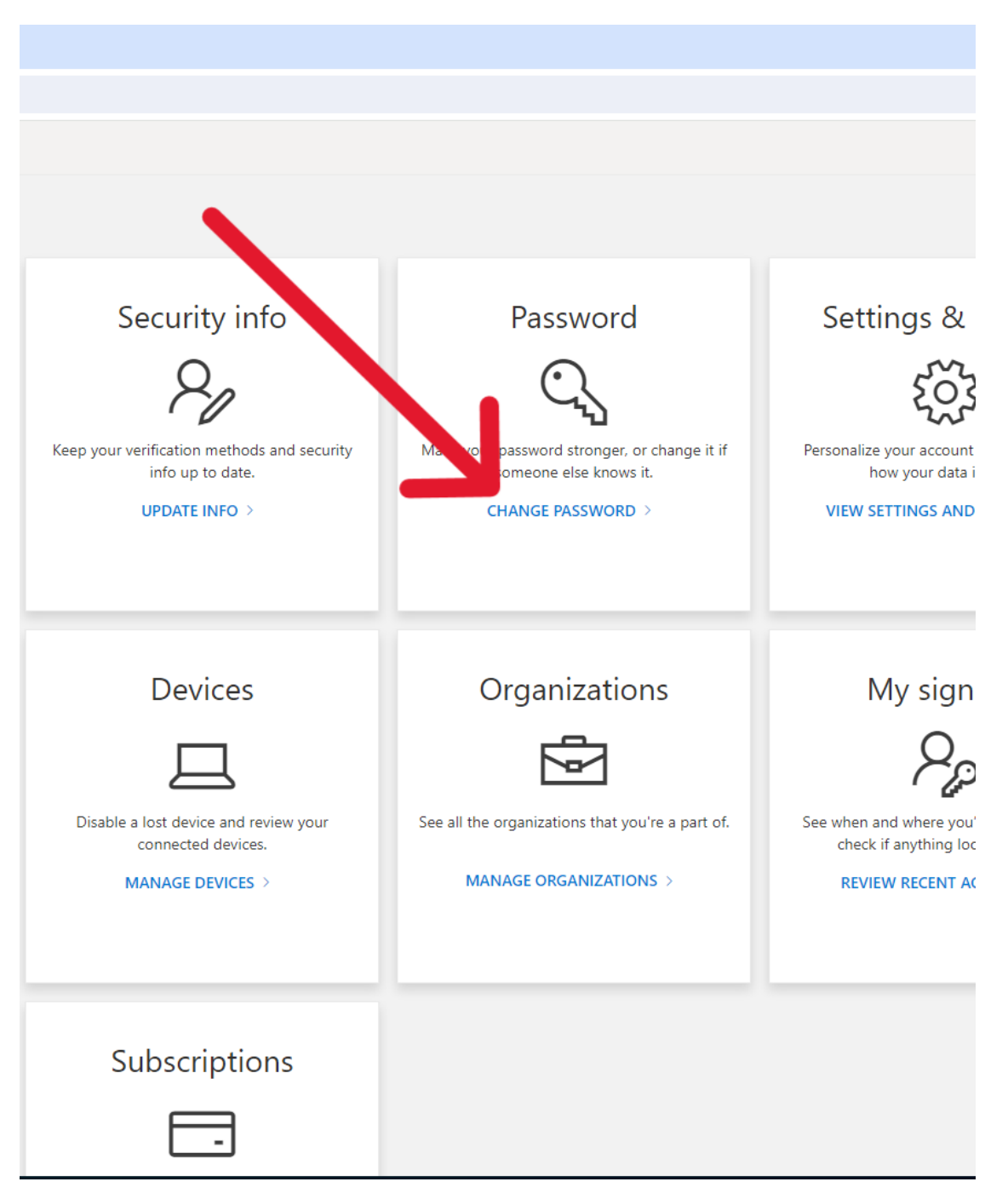

| Step 3: Enter the credentials needed<br>Faculty/Staff |  |  |
|-------------------------------------------------------|--|--|
| Change password                                       |  |  |
| User ID                                               |  |  |
| Old password                                          |  |  |
|                                                       |  |  |
| Create new password                                   |  |  |
| Confirm new password                                  |  |  |
|                                                       |  |  |
| Submit Cancel                                         |  |  |
|                                                       |  |  |
|                                                       |  |  |
|                                                       |  |  |
|                                                       |  |  |

©2024 Microsoft Legal | Privacy

Step 4: Once you have entered your passwords Click Submit

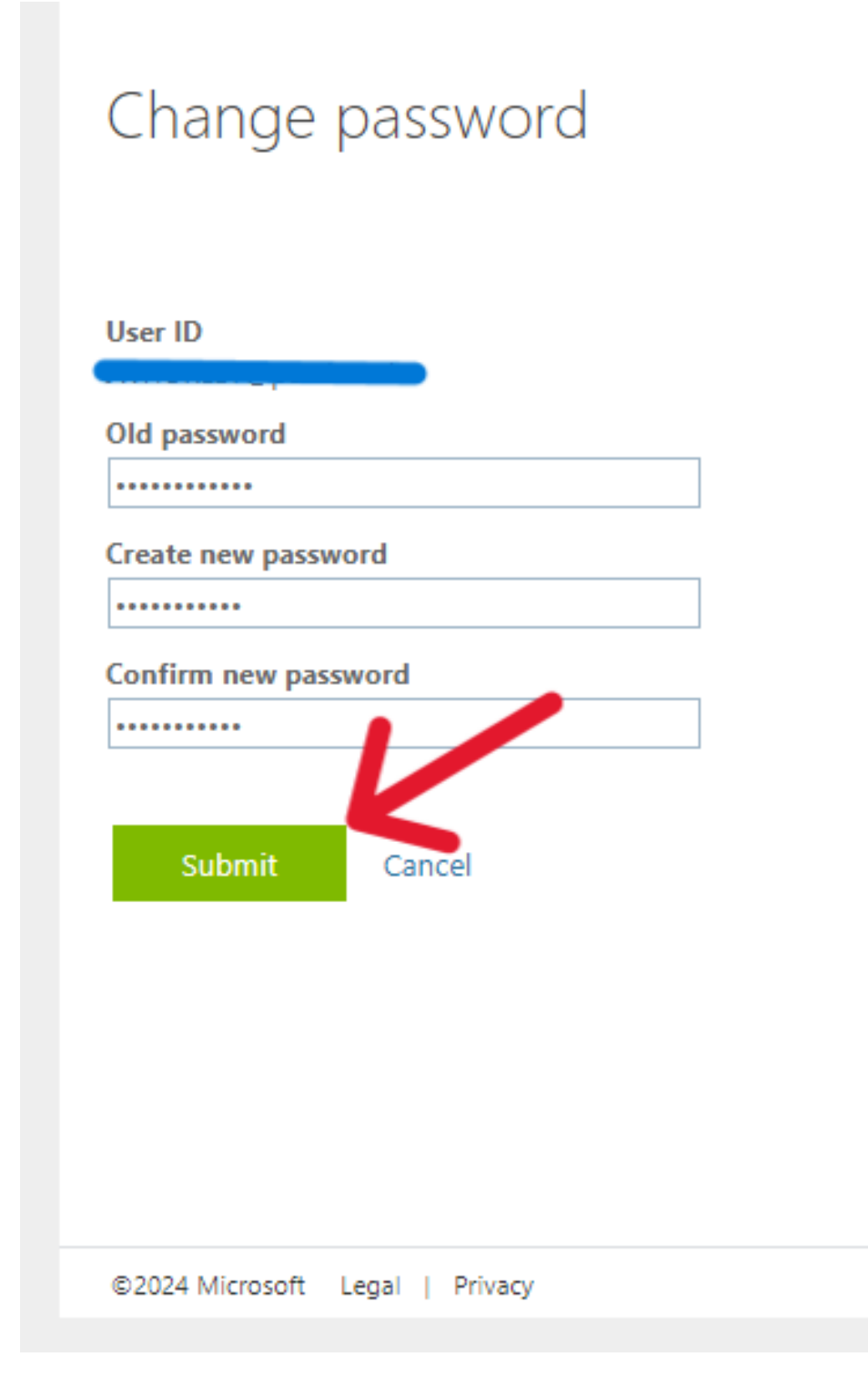

#### Step 5: Log in with your new password

|      | The second second secon |                                                                                                    |
|------|----------------------------------------------------------------------------------------------------|----------------------------------------------------------------------------------------------------|
| ho   | Enter password                                                                                                    |                                                                                                    |
|      | Forgot my password<br>Sign in with another account                                                                                                    |                                                                                                    |
|      | Sign i                                                                                                    | n                                                                                                    |
| 7 A  | Peralta Colleges Faculty and Staff Portal                                                                                                    | and the second second s |
|      |                                                                                                    |                                                                                                    |
|      |                                                                                                    |                                                                                                    |
| COMM | UNITY CO                                                                                                    | OLLEGE I                                                                                                    |

### **Guide created by Jacob Whorley (COA IT Student Intern)**